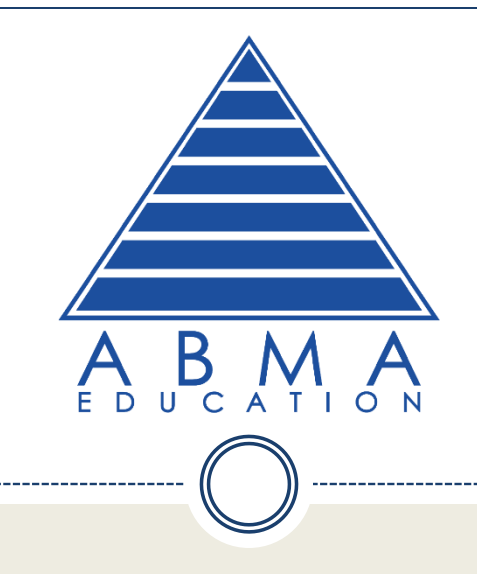

## Searching ebooks in the ABMA Education New Look e-Library

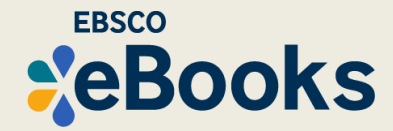

| A B M A              |                                                      | MyEBSCO         |
|----------------------|------------------------------------------------------|-----------------|
| My dashboard V       | Search articles, books, journals & more              |                 |
| 口 Saved              | Searching: eBook Collection (EBSCOhost) (and 2 more) | Advanced search |
| S Recent activity    | Search articles, books, journals & more              | Q               |
| Holds & checkouts    |                                                      |                 |
| Alerts               | All time V                                           |                 |
| Research tools       |                                                      |                 |
| Q New search         |                                                      |                 |
| Publications         |                                                      |                 |
| Additional Resources |                                                      |                 |

Welcome to ABMA Education e-Library and Searching eBooks tutorial. In this tutorial, we will look at how to search for eBooks in ABMA Education e-library eBooks collection on the new user interface.

|                                                    |                                                      | MyEBSCO         |
|----------------------------------------------------|------------------------------------------------------|-----------------|
| My dashboard v                                     | Search articles, books, journals & more              |                 |
| <ul> <li>Saved</li> <li>Recent activity</li> </ul> | Searching: eBook Collection (EBSCOhost) (and 2 more) | Advanced search |
| Holds & checkouts Alerts                           | Full Text     Peer Reviewed     All time             |                 |
| Research tools                                     |                                                      |                 |
| Q New search                                       |                                                      |                 |
| Publications                                       |                                                      |                 |
| Additional Resources                               |                                                      |                 |

We'll begin by conducting a Basic Search. Enter your search terms in the search box and click the **Magnifying** glass.

|                      | Searching: eBook Collection (EBSCOhost) (and 2 more)                                              |                                                                                       | MyEBSCO                                                                        |                      |
|----------------------|---------------------------------------------------------------------------------------------------|---------------------------------------------------------------------------------------|--------------------------------------------------------------------------------|----------------------|
|                      | climate science                                                                                   |                                                                                       |                                                                                | ⊗ Q                  |
| A B M A              | All filters (0)                                                                                   | ext 🖉 Peer Reviewed 🛛 All time 🗸                                                      | Source type 🗸                                                                  | Advanced search      |
| My dashboard 🗸 🗸 🗸   |                                                                                                   |                                                                                       | Academic Journals (931,180)                                                    |                      |
| Projects             | Results: 1,953,457                                                                                |                                                                                       | Magazines (92,667)                                                             | ice 🗸 🚦              |
| □ Saved              |                                                                                                   |                                                                                       | Reviews (28,984)                                                               |                      |
| S Recent activity    | □ 1 <b>**</b>                                                                                     | eBook                                                                                 | Trade Publications (26,117)                                                    |                      |
| 🕅 Holds & checkouts  | Calculation, Sector An<br>and Exactly<br>mine<br>the sector and sector and sector<br>and sectors. | Climate, Science and Society                                                          | +7 more                                                                        |                      |
| ① Alerts             | 甲                                                                                                 | By: Zeke Baker; Tamar Law; Mark Vardy; +1                                             | Apply                                                                          |                      |
|                      | and approximately                                                                                 | Climate, Science and Society: A Primer make                                           | Cancel                                                                         | inge                 |
| Research tools       |                                                                                                   | accessible to student readers.The primer co                                           | nsists of 37 short chapters organi S                                           | how more             |
| Q New search         |                                                                                                   | Subjects: SCIENCE / Global Warming & Clime<br>pment / Sustainable Development; NATURE | <b>ate</b> Change; BUSINESS & ECONOMIC<br>/ Ecology; Climatic changesSocial a: | S / Develo<br>pects; |
| Publications         |                                                                                                   | +1 more                                                                               |                                                                                |                      |
| Additional Resources |                                                                                                   | Access options                                                                        |                                                                                |                      |
| Library Homepage     |                                                                                                   |                                                                                       |                                                                                |                      |

From the Result List, refine your results using limiters and subject facets by clicking the **All filters** button. You can also use the **Source type** drop-down to filter your results to only eBooks.

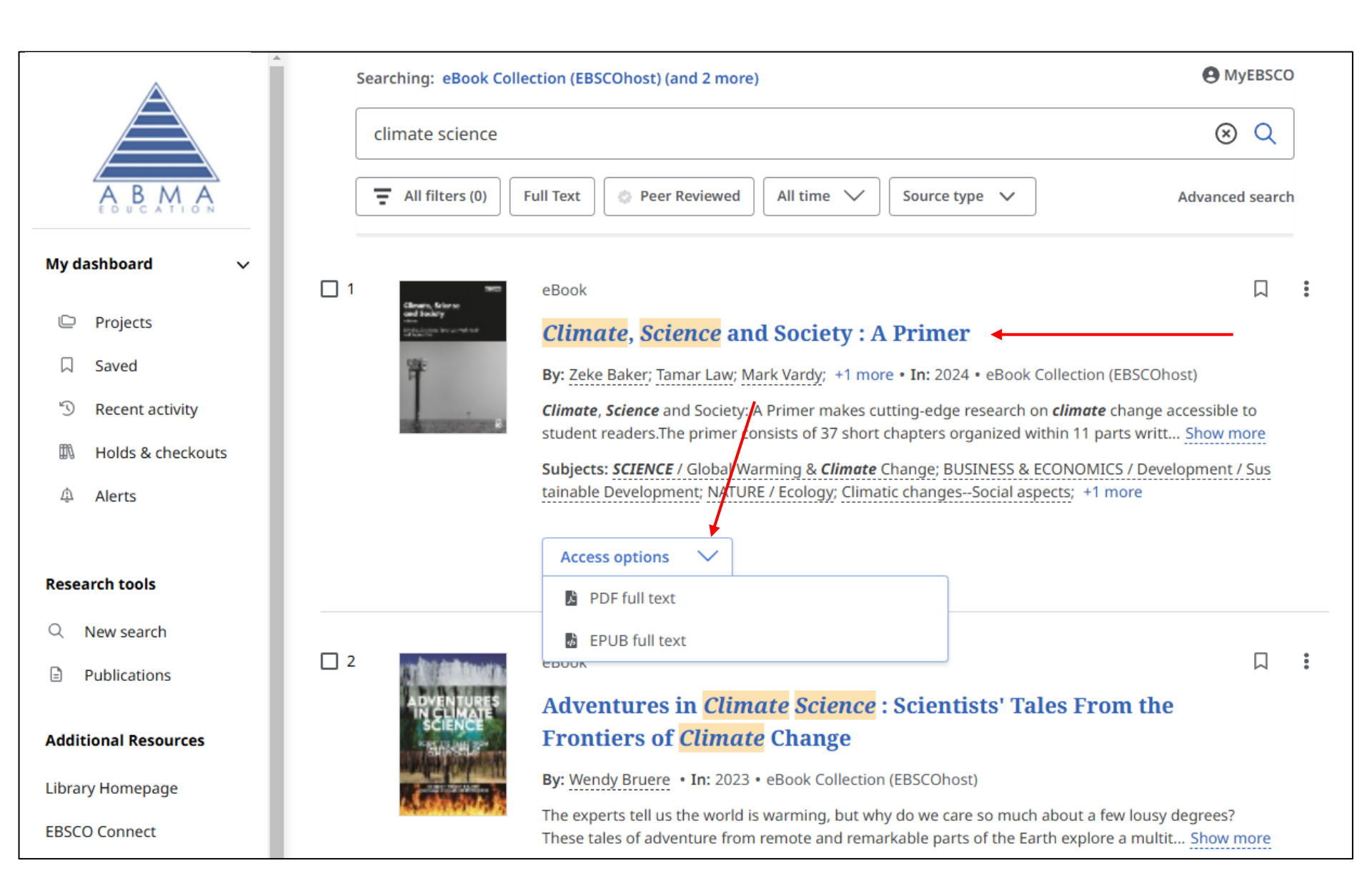

Click an eBook title to view more details or click the **Access** menu to select a format to read online in the eBook viewer.

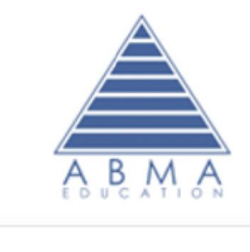

My dashboard

3

ШL,

A

| $\land$           | Searching: eBook Collection (EBSCOhost) (and 2 more)         | MyEBSCO                                                                                                    |  |
|-------------------|--------------------------------------------------------------|----------------------------------------------------------------------------------------------------|--|
|                   | climate science                                              | ⊗ Q                                                                                                    |  |
| A B M A           | ← Results                                                    | 口 66 四 + 土                                                                                                    |  |
| shboard 🗸 🗸       | eBook<br>Climate, Science and Society : A Primer             |                                                                                                    |  |
| Projects          | Published in: 2024<br>Database: eBook Collection (EBSCOhost) | Climate, Science<br>and Seciety<br>climations in the seciet of the seciet of t |  |
| Saved             | By: Zeke Baker; Tamar Law; Mark Vardy; Stephen Zehr          | <b>W</b>                                                                                                    |  |
| Recent activity   |                                                              | 1                                                                                                    |  |
| Holds & checkouts | Access options 🗸 🛓 Download                                  | the second second                                                                                                    |  |
| Alerts            |                                                              |                                                                                                    |  |
|                   |                                                              |                                                                                                    |  |
| sch tools         | Permissions                                                  | 100 B 20 10 10 10 10 10 10 10 10 10 10 10 10 10                                                                                                    |  |

| Research tools         | Permissions                                                | Table of contents    | ~ |
|------------------------|------------------------------------------------------------|----------------------|---|
| Q New search           | Available                                                  |                      |   |
| Publications           | 3 of 3 copies remaining.                                   | Cover                | * |
| Additional Resources   | Chapter download, print, email & save                      | HalfTitle            | * |
| librane Homonago       | 60 pages allowed.                                          | Title Page           | * |
| EBSCO Connect          | Full eBook download                                        | Copyright Page       | Ŧ |
| Access through another | Available - requires Adobe Digital Editions to read eBook. | Table of Contents    | * |
| institution            | Copy & paste                                               |                      |   |
|                        | Available                                                  | List of Contributors | 4 |

From the details page, download the eBook to read on a compatible device or download individual chapters under the Table of contents. Please note: some eBooks may not be available for download or have chapter download available.

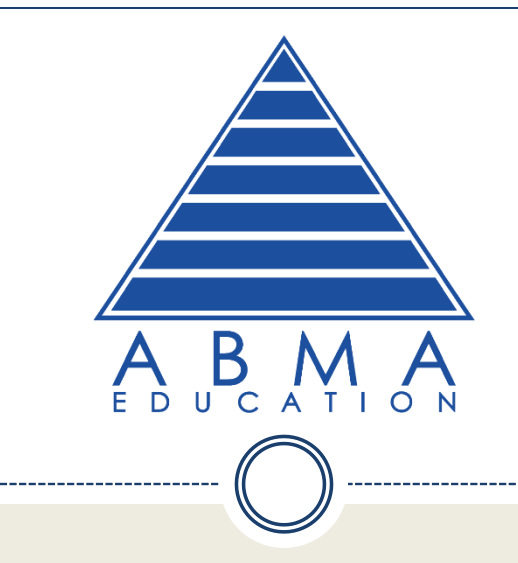

## If you have any issues using the e-Library or Journal Database contact ABMA Education:

www.abma.uk.com / Email: info@abma.uk.com / Tel: +44 208 733 7000

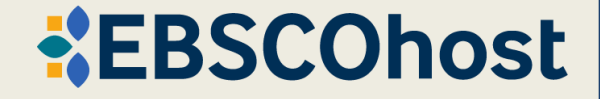

www.abma.uk.com/members-area/